## Aktywacja mLegitymacji w aplikacji mObywatel dla studentów AWSB

Aby aktywować mLegitymację na swoim telefonie potrzebujesz aplikacji mObywatel oraz profilu zaufanego.

- 1. Pobieramy aplikację mObywatel na swój telefon, dostępna jest ona zarówno w App Store (telefony iPhone) jak i w Google Play (Android).
- 2. Konfigurujemy aplikację zgodnie informacjami jakie podaje.
- 3. Wybieramy symbol ,,+" w prawym dolnym rogu aplikacji, a następnie wybieramy dokument Legitymacja Studencka.

|               | Legitymacja studencka                                                                                                    |                           |
|---------------|----------------------------------------------------------------------------------------------------|---------------------------|
| Hologram      | POLSKA                                                                                                    | Element dynamiczny        |
|               | Nr legitymacji 653998 Wydana: 04.10.2015 –<br>Kr legitymacji 653998 Wydana: 04.10.2015 –<br>Ewa<br>Kowalska<br>Studentka<br>Data urodzeria:<br>12.05.1996<br>PESE:<br>PESE: | Data wydania              |
|               | Nazwa uczelni                                                                                                    | Termin ważności           |
| Czas okazania | Czas okazania: 18.04.2019 12:35     Poświadcza uprawnienia do 50% ulgi przy przejezdach<br>śrotkami komunikacji miejskiej, a także uprawnienia do<br>korzystania - do ukończenia 26 roku życia - z ułgowych<br>przejezdów śrotkami publicznego transportu żbiorowego<br>autobusowego i kolejowego na podstawie odrębnych<br>przepisów.                                                                                                    | Powtarzający się wzór tła |
|               | Pizekaž Historia Więcej                                                                                                    |                           |

- 4. Aplikacja uruchomi aparat oraz poprosi nas o zeskanowanie kodu QR otrzymanego z Akademii WSB (w przypadku wystąpienia problemów kod wprowadzić można ręcznie).
- 5. Po zeskanowaniu kodu należy wprowadzić kod dostępu otrzymane razem z kodem QR a następnie zatwierdzić wybór.
- 6. Legitymacja automatycznie dodana zostanie do ekranu startowego aplikacji.